## Zapiranje odprtih postavk

Zadnja sprememba 16/09/2024 2:28 pm CEST

V Minimaxu odprte postavke zapiramo na več načinov:

- 1 S knjiženjem plačil preko bančnih izpiskov.
- 2 Kadar pri vnosu izdanih in prejetih računov označimo, da gre za

blagajniški prejemek ali izdatek.

- 3 Pri zapiranju računov preko blagajne.
- 4 Z ročnim zapiranjem postavk v meniju Poslovanje > Odprte postavke.

## **Pregled zapiranj**

Zapiranja lahko pregledujemo pri pregledu knjižb, program zapiše katere postavke so zaprte in na kakšen način oziroma javi, da **Ni zapiranja.** 

1 V meniju > Knjigovodstvo > Dvostavno knjigovodstvo > Knjižbe (tukaj

se lahko poljubno omejimo).

2 Kliknemo Najdi.

3 v stolpcu **Zapiranje** je prikaz kako je račun zaprt (s prejetim računom, z

bančnim izpiskom, s temeljnico oziroma ni zaprt).

4

S klikom na to povezavo program prikaže podrobnejši zapis zapiranja.

| < prejšnja | 1 | 2 | naslednja > |
|------------|---|---|-------------|

| Konto | Breme        | Dobro      | Breme v domači DE | Dobro v domači DE | Analitika | Stranka   | Delavec | Zapiranje           |  |
|-------|--------------|------------|-------------------|-------------------|-----------|-----------|---------|---------------------|--|
| 2200  | 0,00 EUR     | 10,00 EUR  | 0,00 EUR          | 10,00 EUR         |           | A stranka |         | <u>Ni zapiranja</u> |  |
| 2200  | 0,00 EUR     | 600,00 EUR | 0,00 EUR          | 600,00 EUR        |           | A stranka |         | <u>Ni zapiranja</u> |  |
| 2200  | 0,00 EUR     | 100,00 EUR | 0.00 EUR          | 100,00 EUR        | 11        | A stranka |         | <u>Ni zapiranja</u> |  |
| 2200  | 1.200.00 EUR | 0.00 EUR   | 1.200.00 EUR      | 0.00 EUR          |           | A stranka |         | PR:2022-2;vrednost  |  |
| 2200  | 1.200,00 EUR | 0,00 EUR   | 1.200,00 EUR      | 0,00 EUR          |           | A stranka |         | PR:2022-3:201988/2  |  |
| 2200  | 408.99 EUR   | 0.00 EUR   | 408.99 EUR        | 0.00 EUR          |           | A stranka |         | PR:2022-4;5465332   |  |